Atualizada em: 29/07/2021

# **BACTOR OF CONTROL OF CONTROL OF**

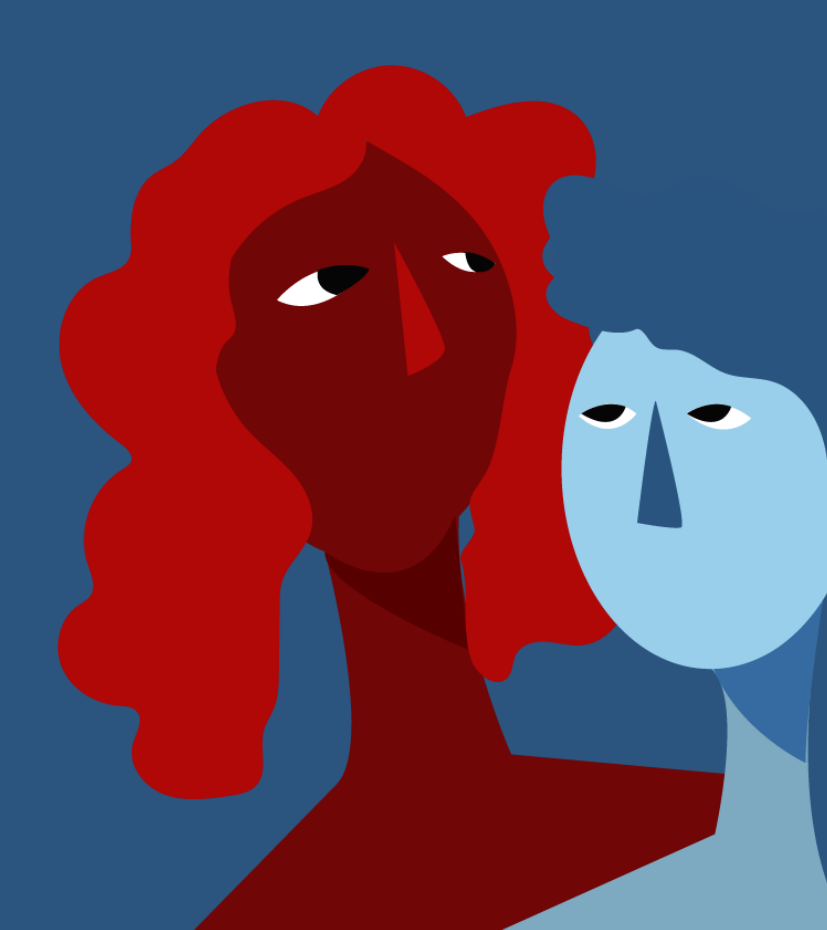

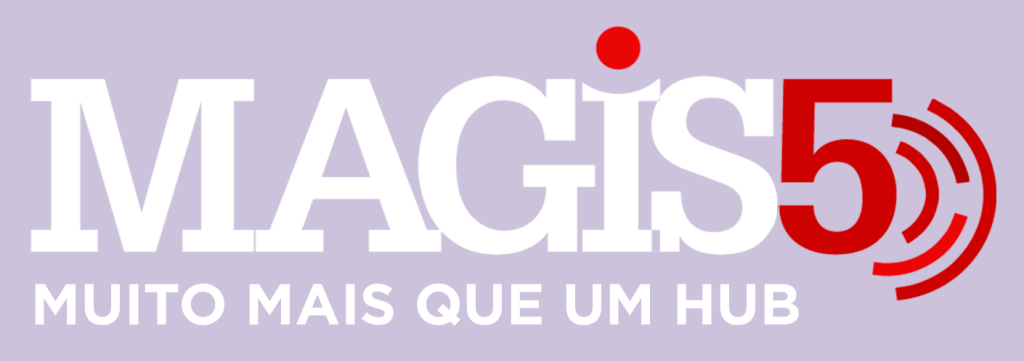

# Gerencie vários CNPJs

Automatize sua expedição para escalar vendas

**Integre** sua loja aos principais **marketplaces** do Brasil

Crie **kit de anúncios** para aumentar seu **ticket médio** 

Automatize a impressão de notas fiscais e etiquetas

# Bem-vindo(a) ao Magis5, a partir de agora você conta com um plataforma que irá automatizar seu negócio!

Nesse manual iremos aprender como publicar anúncios na Magalu

Lembre-se que nossa equipe de suporte está disponível para auxiliar em qualquer eventual dificuldade que possa vir a ter! Para contatar nossa equipe basta acessar sua conta Magis5 e clicar no icone que se encontra no canto inferior direito da sua tela, assim você será conectado com um de nossos analistas.

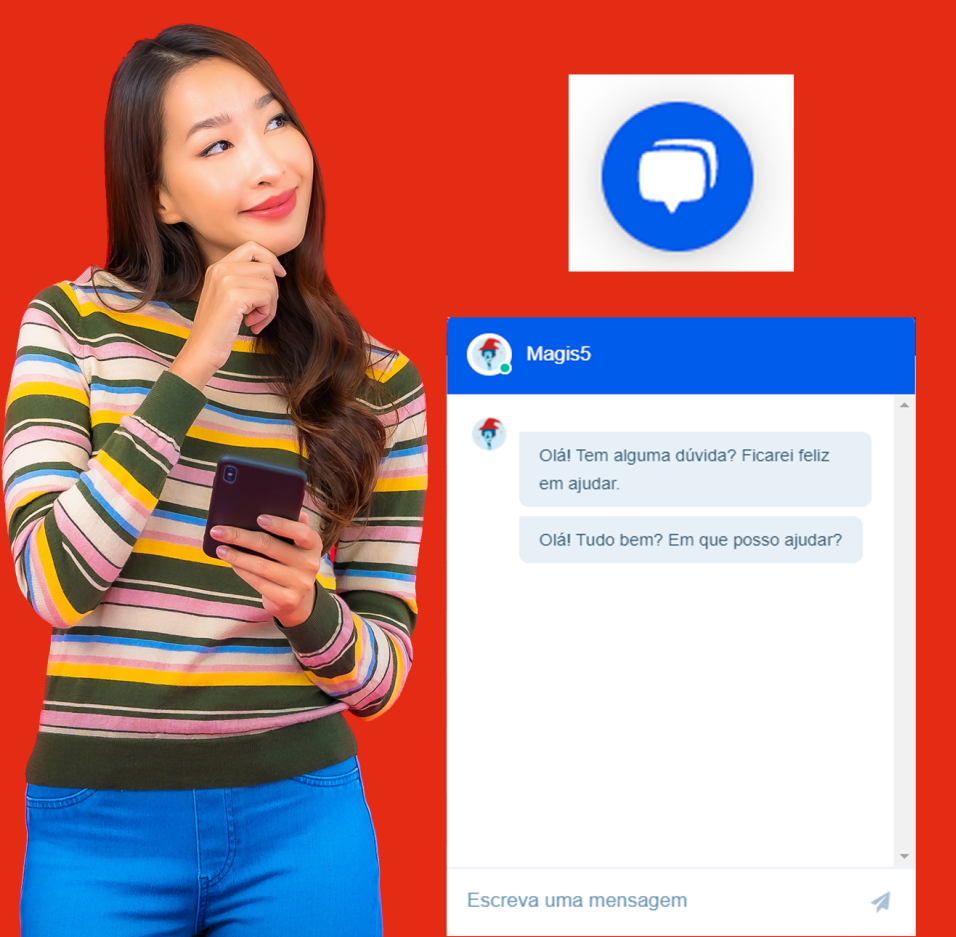

# Publicar anúncio no Magazine Luiza (Magalu)

Veja como publicar um anúncio do Magis5 para o Magazine Luiza

Como falamos no final do artigo sobre publicar anúncios, alguns canais de venda tem passos a mais para realizar a publicação de acordo com as necessidades técnicas ou modelo de negócio Entre eles, o Magazine Luiza, por ser integrado obrigatoriamente através da Integracommerce, será necessário a configuração dos produtos a serem enviados para prosseguir com o fluxo de sincronização de catálogo

# Do Magis5 para o Integracommerce

Quando é realizado a publicação de um anúncio no Magis5 direcionado ao Magazine Luiza, todas as informações daquele anúncio são enviadas inicialmente ao Integracommerce

Do Integracommerce para o Magalu Afim de configurar em conformidade com as exigências do Magazine Luiza, quando os seus anúncios são enviados, logado em sua conta Integracommerce siga em Produtos/Integração/Integração de Produto

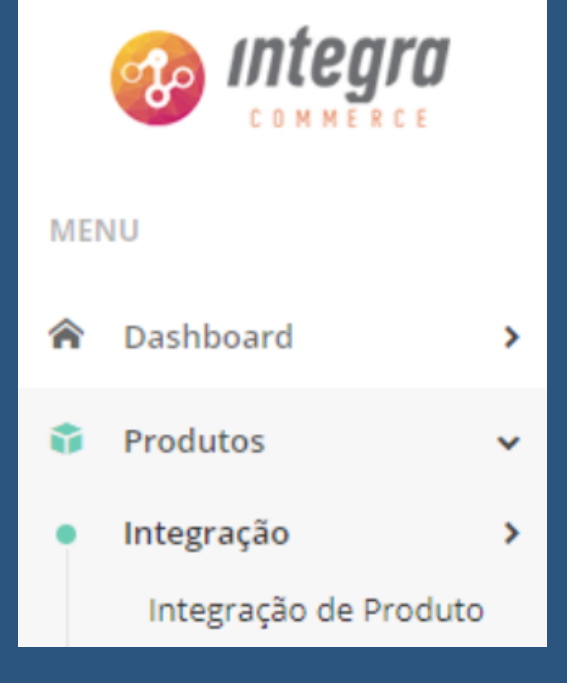

# As configurações são divididas em etapas

| Magazine Luiza                                                                                                    |                                                                                                |                                          |                                            |
|----------------------------------------------------------------------------------------------------|------------------------------------------------------------------------------------------------|------------------------------------------|--------------------------------------------|
| Configuração dos produtos a serem en<br>Para prosseguir com o fluxo de sincroniz<br>nos destaques abaixo, afim de configurar<br>exigências do Magazine Luiza. | viados para o Magazine Luiza<br>ação de catálogo, por favor clicar<br>r em conformidade com as | V 837<br>Não enviados                    | 1 261<br>Enviados                          |
| Etapa 1<br>Campos e Atributos<br>obrigatórios                                                                                                    | Etapa 2<br>De Para<br>de categorias                                                            | Etapa 3<br>Produtos<br>na trava de preço | Etapa 4<br>Enviando para<br>Magazine Luiza |
| 32                                                                                                    | 805                                                                                            | 0                                        | 35                                         |
| Ver Produtos   SKUs                                                                                                    | Ver Produtos   SKUs                                                                            | Ver Produtos   SRUs                      | Ver Produtos   SKUs                        |

**Etapa 1 - Campos e Atributos obrigatórios** Recomendamos olhar diariamente essa tela para garantir que não há produtos pendentes de informações. SKU's que ficam travados aqui, não vão para o site!

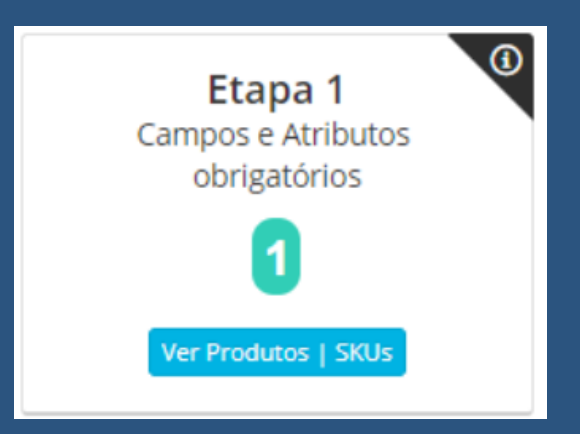

Clicando em **Ver Produto** | SKUs se abrirá uma lista onde o IntegraCommerce irá mostrar na última coluna, qual é a informação pendente, é necessário que você faça os devidos ajustes para que os produtos saiam da fila de pendências. **Principais informações que geram** 

# pendências:

- **IMAGEM:** não é possível subir produtos sem imagens para o site;
- ESTOQUE: produtos com estoque zerado não sobem para o site;
- DESCRIÇÃO: não é possível subir itens sem descrição (vale lembrar que a qualidade da descrição é bem importante)
- MARCA: produtos sem marca, também não sobem para o site.
- TÍTULO: é impossível subir sem título ou com título incorreto!

TODAS as alterações e atualizações de produto/preço/estoque etc PRECISAM ser feitas no Magis5

Etapa 2 - De → Para de categorias Caso você tenha produtos parados nessa etapa, é necessário fazer o DE/PARA das suas categorias com as categorias Magalu.

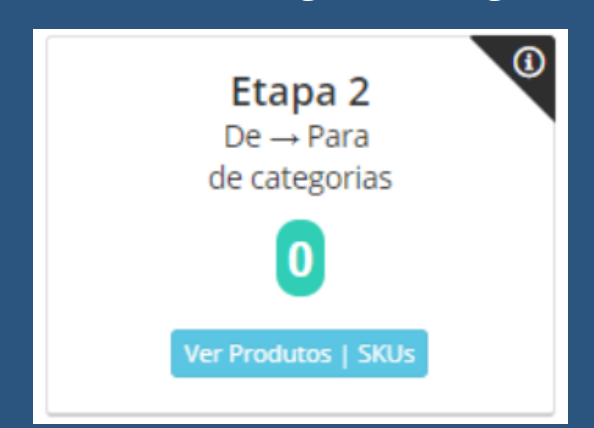

# Clicando em **Ver Produto | SKUs** se abrirá uma tela de mapeamento da categoria

Categorização de Produtos para Magazine Luiza

| ategorias                                  | Produtos da categoria selecionada | Categorias Magazine Luiza      |
|--------------------------------------------|-----------------------------------|--------------------------------|
|                                            |                                   | Buscar                         |
| 🗄 📄 🗀 Casa, Móveis e Decoração (MLB1574)   |                                   | 🕀 📄 🗀 Acessórios de Tecnologia |
| 🗄 📄 🗀 Beleza e Cuidado Pessoal (MLB1246)   |                                   | 🕀 📄 🗀 Ar e Ventilação          |
| 🗄 📄 🗀 Eletrodomésticos (MLB5726)           |                                   | 🕀 🔲 🗀 Armarinhos               |
| 🖻 📄 🗁 Ferramentas e Construção (MLB26353   |                                   | 🕀 📄 🗀 Áudio                    |
| 🗄 📄 🗀 Acessórios para Veículos (MLB3672)   |                                   | 🕀 📄 🗀 Automotivo               |
| 🗄 📄 🗁 Esportes e Fitness (MLB1276)         |                                   | 🕀 📄 🗀 Bebê                     |
| 🗄 📄 🗀 Agro, Indústria e Comércio (MLB1499) |                                   | 🕀 📄 🗀 Bebidas e Alimentos      |
| 🗄 📄 🗀 Eletrônicos, Áudio e Vídeo (MLB1000) |                                   | 🕀 📄 🗀 Beleza e Perfumaria      |
| 🛛 🗀 Brinquedos e Hobbies (MLB1132)         |                                   | 🕀 📄 🗀 Black Post               |
| Mais Categorias (MLB1953)                  |                                   | Bringuedos                     |

 A primeira coluna de Categorias mostra aquelas que já são utilizadas no Magis5 com suas devidas subcategorias. Escolha a categoria que deseja mapear clicando em (+) para abrir as subcategorias, e clique na caixa de seleção para dizer a categoria que irá realizar o De → Para
 Fique atento! Veja se clicou na última categoria filha, pois se estiver selecionada uma pasta pai, todas as subcategorias dela será selecionada

| Categorias                                                                                                    | Produtos da categoria selecionada |
|----------------------------------------------------------------------------------------------------|-----------------------------------|
| <ul> <li>Casa, Móveis e Decoração (MLB1574)</li> <li>Quarto (MLB1608)</li> <li>Cozinha (MLB1618)</li> <li>Decoração (MLB1631)</li> <li>Banheiros (MLB1613)</li> <li>Materiais de Limpeza (MLB264050)</li> <li>Espanadores (MLB264064)</li> <li>Escovas de Limpeza (MLB264060)</li> </ul> | Selecionar todos                  |

Quando escolher a categoria que deseja mapear, na segunda coluna aparecerá:

- Produtos da categoria selecionada: que mostrará os produtos dentro da categoria selecionada, com a possibilidade de marcar todos, ou escolher alguns, para então poder vincular à:
- Categorias Magazine Luiza: onde irá selecionar a categoria que se relaciona com o seu produto(s) selecionado(s)

| Produtos da categoria selecionada                                                                                                    | Categorias Magazine Luiza                                                                                                    |  |
|----------------------------------------------------------------------------------------------------|----------------------------------------------------------------------------------------------------|--|
| Selecionar todos    ESCOVA ACO   ESCOVA   SESCOVA  CEFEITICEIRA 01 ESCOVA  CEFEITICEIRA 01 ESCOVA CEFEITICEIRA 01 ESCOVA CEFEITICEIRA 01 ESCOVA CEFEIT | Iimpeza       Buscar <ul> <li>Automotivo</li> <li>Beleza e Perfumaria</li> <li>Esporte e Lazer</li> <li>Ferramentas e Jardim</li> <li>Linha Industrial</li> <li>Mercado</li> <li>Pet Shop e Veterinária</li> <li>Pet Shop e Veterinária</li> <li>Utilidades Domésticas</li> </ul> |  |
|                                                                                                    | 🗌 🗀 Outros produtos de limpeza e arrumação                                                                                                    |  |

### 📄 🗀 Produtos para Limpeza e Arrumação

# E finalize clicando em "Vincular Categorias"

🖹 Vincular Categorias

Etapa 3 - Produtos na trava de preço A trava de preço funciona como uma medida de segurança para que sua loja não suba preços errados para o site Magalu

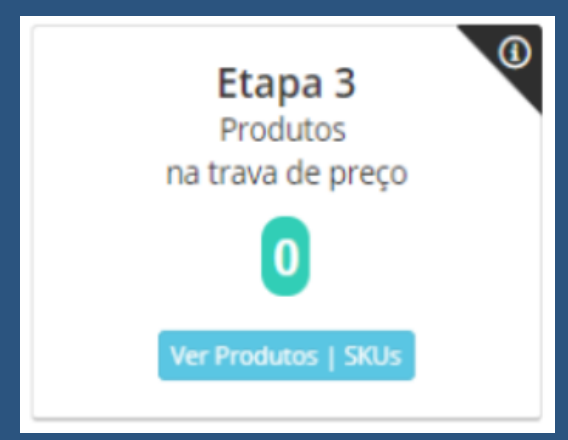

### Etapa 4 - Enviando para Magazine Luiza

Aprovado em todas as outras etapas do IntegraCommerce, o seu anúncio será enviado para a tão esperada publicação no site Magalu

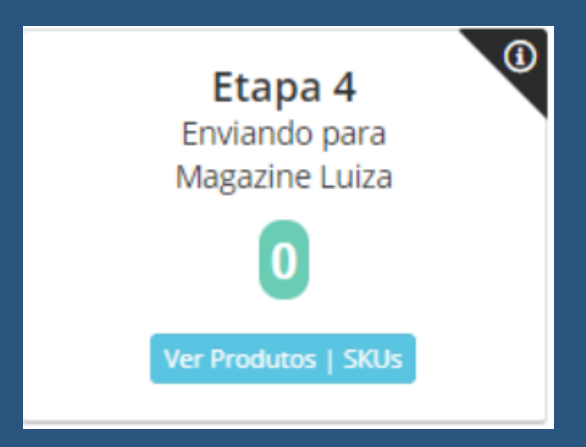

Este é um processo de sincronização automático, ou seja, não será necessária nenhuma operação, e em até 24 horas já poderá ver o seu anúncio no ar

## Acompanhamento e atualizações

Acompanhamento Para analisar os anúncios enviados para o IntegraCommerce siga na aba Produtos/Gestão de Produtos/Produtos

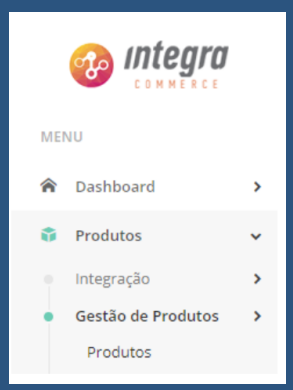

Nesta tela você terá uma listagem dos anúncios enviados para o Magalu, podendo confirmar se está publicado ao ver se na coluna Marketplace possui a marcação Magazine Luiza

| B Operações * Exportar para Excel Produtos 168 Skus |                   |            |            |             |                | 1168 Skus 11 |                    |          |
|-----------------------------------------------------|-------------------|------------|------------|-------------|----------------|--------------|--------------------|----------|
| magem                                               | Código<br>Produto | Código Sku | Código ERP | Nome do Sku | Marketplace    | Status       | Preço  <br>Estoque | Ações    |
|                                                     | Cod Prod          | Cod Sku    | Cod ERP    | Nome Sku    | Todos 🕶        | Alivo 🕶      |                    |          |
|                                                     | 1 9               | 11 5       | 11 5       |             | Megazine Luiza | Alivo        | \$ 10              | Ações *  |
|                                                     | 7 1               | 10 7       | 10 7       |             | Magazine Luiza | Ativo        | \$ 10              | Ações *  |
|                                                     | 7 7               | 10 5       | 10 5       |             |                |              | S B                | Acites w |

# Atualizações

Poderá utilizar a tela acima para a analise geral dos anúncios, porém é importante lembrar que: TODAS as alterações e atualizações de produto/preço/estoque etc PODEM ser feitas APENAS através do Magis5!!!
E também é interessante acompanhar as regras e regulamentos dos marketplaces para entender o que é permitido ou não para a construção de seus anúncios para que sempre mantenha uma boa qualidade de sua publicações, garantindo assim a maior chance de vendas